# SMX USB3.0 Video Viewer

ユーザーガイド

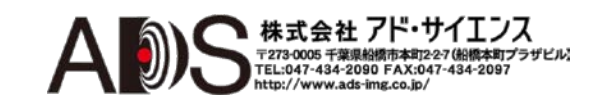

Sumix USB3.0 Video Viewer User Guide

Revision 1.0

Copyright © 2001-2014 Sumix Corporation

3532 Seagate Way, Suite 100,

Oceanside, CA, 92056

Tel.: (877) 233 3385, Fax: (508) 300 5526

Email: camera@sumix.com

www.sumix.com

このドキュメントにある情報は予告なしに変更する場合があります。この ドキュメントにあるソフトウェアは、ライセンス許諾に基づいて提供され るもので、当該使用許諾の定めに限って使用と複写が許可されます。

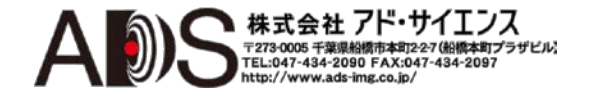

## 目次

| 1. | は   | じめに                       | 2   |
|----|-----|---------------------------|-----|
| 2. | イン  | ンストールとアップデート              | 3   |
|    | 2.1 | インストール                    | 3   |
|    | 2.2 | アップデート                    | 3   |
|    | 2.3 | 削除                        | 3   |
| 3. | 使用  | 用前に                       | 5   |
|    | 3.1 | ビデオの観察                    | 6   |
|    | 3.2 | グリッド                      | 8   |
|    | 3.3 | 実際のピクセル                   | 8   |
|    | 3.4 | その他の表示オプション               | 8   |
|    | 3.5 | Video Viewer Utility Info | 9   |
|    | 3.6 | ファイルを.aviフォーマットで保存        | 9   |
|    | 3.7 | フレームの補正                   | 9   |
|    | 3.8 | スナップショットの作成               | 10  |
| 4. | Ľ   | デオの設定                     | 11  |
| 5. | 画個  | 象とカラーの補正                  | 12  |
|    | 5.1 | 画像の補正                     | 12  |
|    | 5.2 | カラー調整                     | 13  |
|    | 5.3 | カラーバランス                   | 14  |
|    | 5.4 | カラー補正                     | 14  |
|    | 5.5 | ビデオ設定の保存                  | 15  |
|    | 5.6 | ビデオ設定の読み出し                | 15  |
| 6. | 情報  | 報パネル                      | 16  |
| 7. | キー  | ーボードショートカット               | -17 |

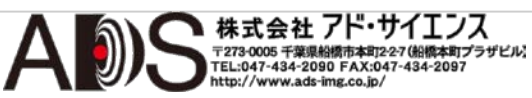

1

### はじめに

SMX USB3 Video Viewerユーティリティは、SMX-15M5xシリーズカメラで録画 された生のフォーマットのビデオの再生とパラメーターの変更に使用されます。

SMX-15M5xシリーズのカメラは、研究用、産業用アプリケーションに適切な USB 3.0インターフェースを備えた5メガピクセルのCMOSカメラです。カメラ は高品質のデジタル画像の取り込み、ストリーミング、保存のために設計され ています。

以下のモデルがあります:

- SMX-15M5M (5メガピクセル、モノクロ)
- SMX-15M5C (5メガピクセル、カラー)

いずれのモデルも、SMX USB3カメラソフトウェアによって初期設定でケグ(内 部、初期設定)に生のフォーマットでビデオを記録します。これは、フレームが ディレイなしで直接ファイルに記録されることを意味します。SMX USB3 Video Viewerユーティリティによって、そのビデオを再生して、パラメーター を変更することができます。

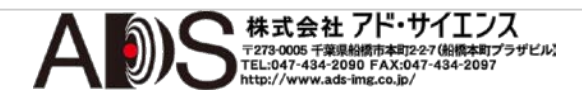

インストールと アップデート

SMX USB3 Video Viewerユーティリティには標準のSMX-15M5xソフトウェア パッケージが付属しています。

#### 2.1インストール

SMX USB3 Video ViewerユーティリティをインストールするにはSMX-15M5x カメラアプリケーションソフトウェアをインストールしなければなりません:

- 1 Sumix社が提供するURLからダウンロードしたSMX15M5x-<version>.exeファイ ルを実行します。
- 2 「Welcome to the SMX-15M5x USB 3.0 Camera Software Setup Wizard」 が開始します。ウィザードはソフトウェアとハードウェアドライバーのイン ストールのガイドになります(USB 3.0カメラユーザーガイドのインストール とアップデートの章を参照)。

#### 2.2 アップデート

SMX USB3 Video Viewerユーティリティとカメラアプリケーションソフトウェ アは、常に開発が続けられて改良されています。新規ヴァージョンが利用可能 になった場合は、顧客に通知して、新規インストーラファイルを送ります。

アップデートの手順はインストールの場合と同じです。新規インストーラ SMX-15M5x-<version>.exeを実行してウィザードの指示に従うだけです。

### 2.3 削除

SMX USB3 Video Viewerユーティリティを削除するには、カメラアプリケーションソフトウェアを削除しなければなりません。アプリケーションを削除するには一般のWindowsアプリケーションを削除する場合と同様にWindowsコントロールパネルのプログラムの追加と削除で行います。

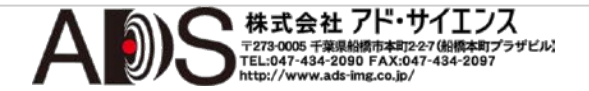

代わりに、**Start>All Programs > Sumix > SMX USB 3.0 Camera> Uninstall SMX USB3.0 Camera**を選択して、アンインストールウィザードの指示に従っ ても削除が可能です。

ソフトウェアを削除した後に、カメラドライバーも削除する必要があります。

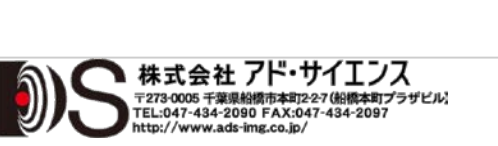

A

## 使用前に

SMX USB3 Video Viewerユーティリティをインストールすると、アプリケーションを開始することができます。

Video Viewerユーティリティを開始するには以下のようにします:

**Start > All Programs > Sumix > SMX USB 3.0 Camera > SMX USB3 Video Viewer**プログラムを選択します。**SMX USB3 Video Viewer**アプリケーションが メインウィンドウを伴って開始します。

このウィンドウは左右2つの部分に分かれています:

- 左側はSMX USB3 Video Viewer View modeウィンドウを含んでいます。 ビデオのファイルを開くと、ビデオを表示します。上部にはメインメニューがあり、下部にはビデオに関する情報を表示するいくつかの項目があります。
- 右側には画像補正オプションがあるImage Correctionパネルがあります。
   Correction設定を調整するにはBasicまたはColorの必要な部分を選択します。

#### 図3.1 SMX USB3 Video Viewerメインウィンドウ

| Camera Dub. 0.9.105    |                        |
|------------------------|------------------------|
| File Control View Help |                        |
| ^<br>^                 | Image Correction 8     |
|                        | Basic Color            |
|                        | Use Stream Settings    |
|                        | Use Image Correction   |
|                        | Brightness 0.16        |
|                        | Contrast 1.29          |
|                        |                        |
|                        | Gamma 1.85             |
|                        |                        |
|                        | Reset                  |
|                        | Flip image 🗌 Verticaly |
|                        | Horizontaly            |
|                        |                        |
|                        |                        |
|                        |                        |
|                        |                        |
|                        |                        |
|                        |                        |
|                        | 4                      |

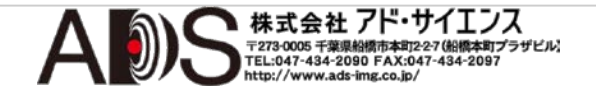

メインウィンドウは2つの別々のウィンドウに分けることができます: 左側と右 側です。2つの別々のウィンドウで作業するにはメインウィンドウの右上の をクリックします。

メインウィンドウのImage Controlsの部分を表示させないでビデオを見ること ができます。メインメニューからView>Show Image Correctionオプションの 選択を解除するかCショートカットを使用します。

#### 3.1 ビデオの観察

録画されたビデオファイルを見るにはメインメニューから**File>Open File**オプ ションを選択するか**Ctrl+O**ショートカットを使用します。

表示されたOpen File画面で必要なファイルを選択してOpenをクリックします。

図3.2

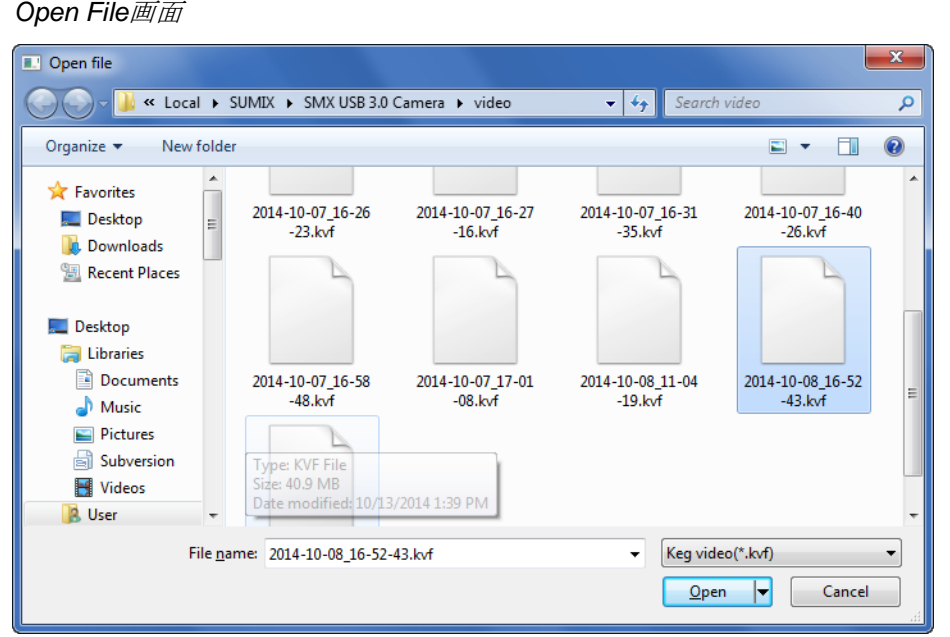

メイン画面の左側でビデオを見ることができます。BasicおよびColorタブの下のImage Correction部分に多数のビデオ設定が表示されます。

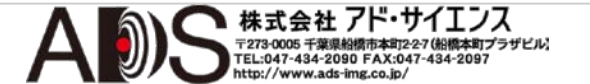

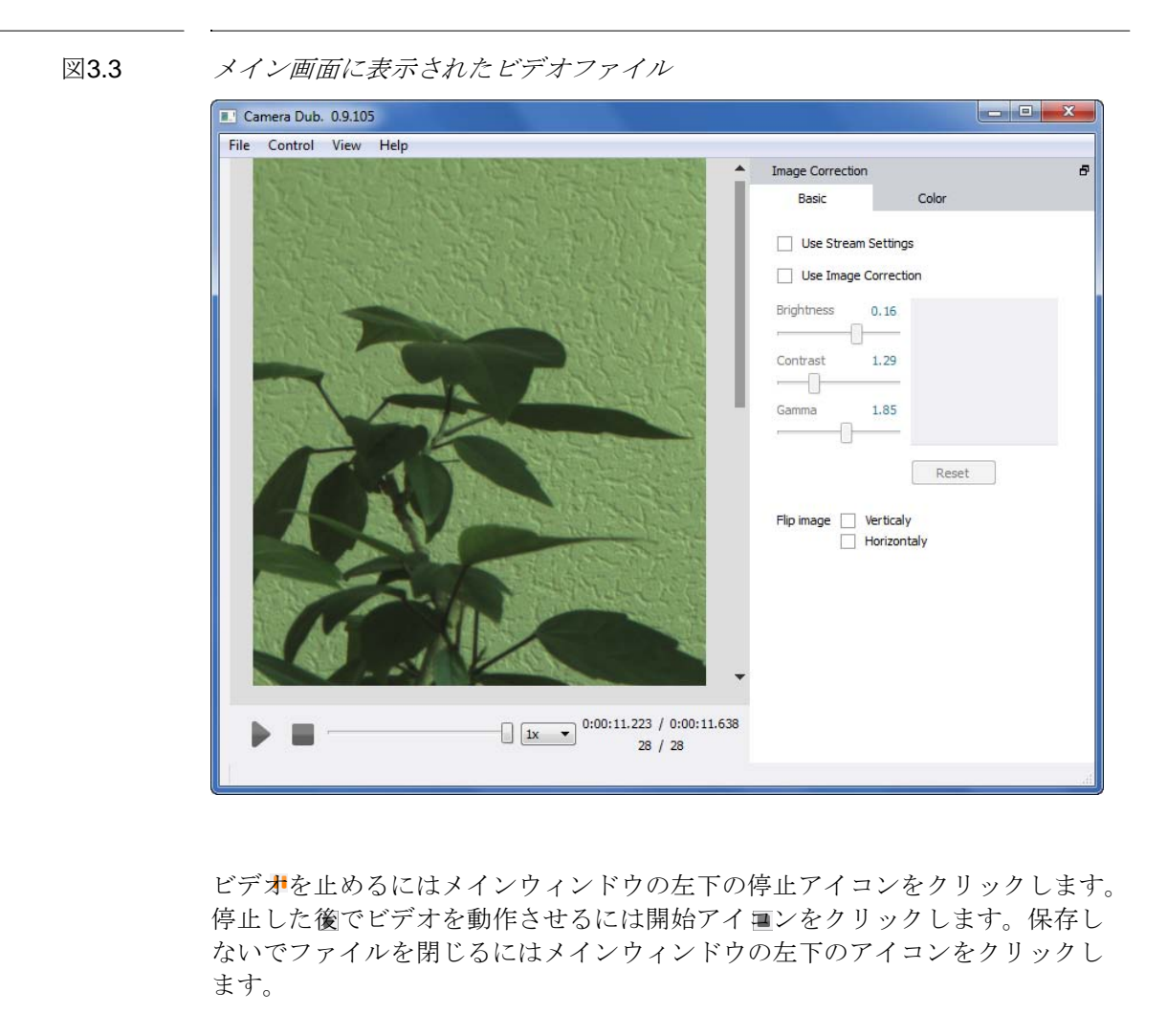

View mode ウィンドウの左下には以下が表示されます:

• 現在のビデオの時間/ビデオ全体の持続時間の情報

| 図3.4 | 現在のビデオの時間/ビデオ全体の持続時間の情報<br>0:00:11.223 / 0:00:11.638 |
|------|------------------------------------------------------|
|      | • 現在のフレーム数/ビデオ全体のフレーム数                               |
| 図3.5 | 現在のフレーム数/ビデオ全体のフレーム数<br>28 / 28                      |
|      | ● ビデオの再生速度/スローモーションのドロップダウンボックス                      |

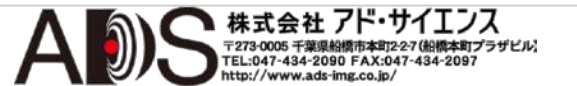

図3.6

ビデオの再生速度/スローモーションのドロップダウンボックス

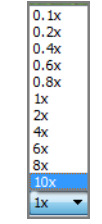

#### 3.2 グリッド

ビデオにグリッドを表示させるには、**Ctrl+G**ショートカットを使用するか、メ インメニューから**View>Show Grid**オプションを選択します。グリッド正方形の サイズは100×100ピクセルです。

#### 3.3 実際のピクセル

実際のピクセルモードは、1つの記録されたピクセルが正確に1つのモニター ピクセルを使用するようにモニターの画像を表示します。

モニターで実際のピクセルを見るには、Ctrl+1ショートカットを使用するか、 メインメニューからView>Actual Pixelsオプションを選択します。

#### 3.4 その他の表示オプション

SMX USB3 Video Viewerユーティリティによって、アプリケーションのフル画 面表示、拡大縮小表示、画面サイズに合わせた表示が可能です。

Full Screen機能によってアプリケーションを画面全体に表示することができま す。Fショートカットを使用するか、メインメニューからView>Full Screenオプ ションを選択します。

ビデオを拡大するにはCtrl++ショートカットを使用するか、メインメニューから View> Zoom Video Inオプションを選択します。

ビデオを縮小するにはCtrl+-ショートカットを使用するか、メインメニューから View>Zoom Video Outオプションを選択します。

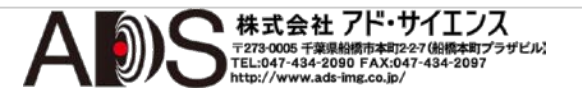

ビデオを画面のサイズに合わせるには**Ctrl+D**ショートカットを使用するか、メ インメニューから**View>Fit on Screen**オプションを選択します。

#### 3.5 Video Viewer Utility Info

SMX USB3 Video Viewerについての情報を見るには、メインメニューから Help>Aboutオプションを選択します。

図3.7

Video Viewer utility infoの表示

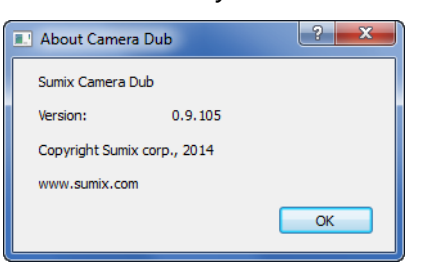

#### 3.6 ファイルを.aviフォーマットで保存

Audio Video Interleave (\*.avi)フォーマットでファイルを保存するには、メイン メニューからFile> Save As... を選択するかCtrl+Sショートカットを使用します。

表示された画面でファイルの名称を入力してSaveをクリックします。

#### 3.7 フレームの補正

別々のフレームで画像および/またはカラーの補正をするには、メインメニュ ーからControl>Start/Pauseを選択するかSpaceショートカットを使用して必 要なフレームを選択します。

必要なフレームを見つけるには、メインメニューから**Control>Frame Forward**または**Control>Frame Backward**を選択するか**]**または**[**ショートカ ットを使用します。

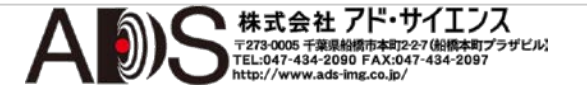

#### 3.8 スナップショットの作成

必要なフレームのスナップショットを作成するには、前のセクションに示し たようにしてそのフレームを見つけます。

それからメインメニューからControl>Make Snapshotを選択するか Ctrl+Spaceショートカットを使用します。スナップショットは、SMX USB 3.0カメラアプリケーションで定義された記録フォルダに保存されます。こ のスナップショットの名称はsnapshot\_nnnになり、nnnはスナップショッ トの連続番号です。

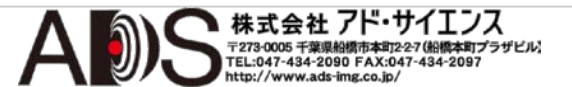

ビデオの設定

現在のビデオ設定でビデオを見るには、Image CorrectionパネルのBasic画面で Use Stream Settingsチェックボックスのチェック印を外します。

図4.1

Image CorrectionパネルのBasic画面

| Image Correction  |          |  |
|-------------------|----------|--|
| Basic             | Color    |  |
| Use Stream Set    | tings    |  |
|                   | restion  |  |
| Use Image Con     | ecuon    |  |
| Brightness -0.:   | 13       |  |
| Contrast 1.2      | 29       |  |
|                   | -        |  |
| Gamma 1.8         | 35       |  |
|                   |          |  |
|                   | Reset    |  |
| Elin image 🗌 Vert | icaly    |  |
| Hip in age Ver    | izontaly |  |
|                   |          |  |
|                   |          |  |
|                   |          |  |
|                   |          |  |
|                   |          |  |
|                   |          |  |
|                   |          |  |
|                   |          |  |
|                   |          |  |
|                   |          |  |
|                   |          |  |
|                   |          |  |

このボックスは、録画中のすべてのパラメーターでビデオを見たい場合にはチェック印を付けなければなりません。ビデオがImage Correctionチェックボックスおよび/またはColor Correctionチェックボックスにチェック印を付けて記録された場合は、SMX USB3 Video Viewerによる再生中に同じチェックボックスにチェック印を付けます。他のすべてのビデオパラメーターも同じ設定が表示されます。

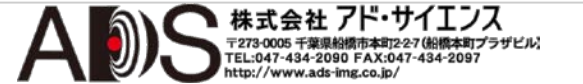

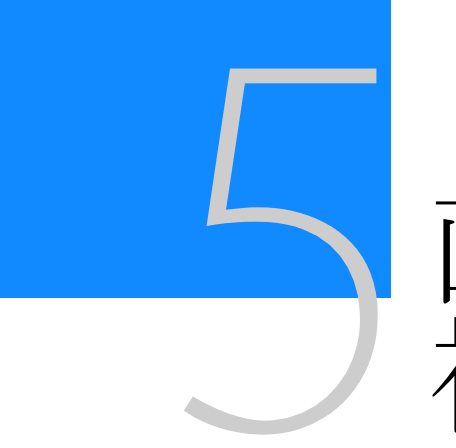

画像とカラーの

ビデオを補正するにはImage Correctionチェックボックスおよび/またはColor Correctionチェックボックスにチェック印を付けます。

#### 5.1 画像の補正

Image CorrectionパネルのBasic画面では、IMAGE CORRECTIONチェックボ ックスを参照することができます。このチェックボックスにチェック印を付け ると、画像補正コントロール(Brightness、Contrast、Gammaスライダー)が利 用可能になります。これらのコントロールは、ビデオの輝度、コントラスト、 ガンマの設定用に設計されています。これらの補正は、値の変換(ルックアップ) テーブルでプログラム可能です。画像補正コントロールの選択された値に応じ て、この値のテーブルの視覚画像が、Brightness、Contrast、Gammaスライ ダーの右に表示されます。

図5.1

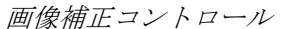

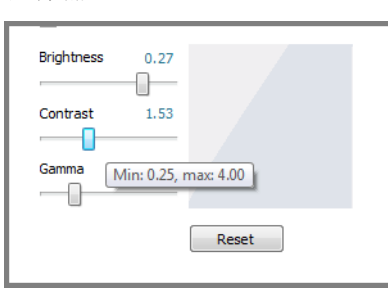

初期設定では、**Brightness、Contrast、Gamma**はそれぞれ**0**; **1,00**; **1,00**に設定されます。**Brightness、Contrast、Gamma**スライダーの下の**Reset**ボタンをクリックすることによって、いつでも初期設定値に戻すことができます。

画像補正コントロールを変更すると、画像補正コントロールの変更を反映して 変化した画像のグラフィカル表示を見ることができます。

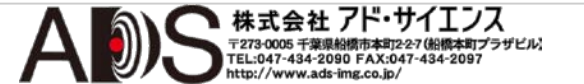

#### 5.1.1 鏡像反転画像

Videoモードウィンドウのビデオフレームを水平および/または垂直に鏡像反転 することができます。Basicウィンドウの対応するFlip imageボックスにチェッ ク印を付けます。

図5.2

Flip imageボックス

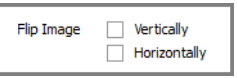

#### 5.2 カラー調整

画像のカラーを調整するには以下のようにします:

**Color**画面のWhite BalanceリストからAuto White balanceを選択します。

図5.3

Image CorrectionパネルのColor画面

| Image Correction  |                   |  |
|-------------------|-------------------|--|
| Basic             | Color             |  |
| Color Reconstruct | ion Nearest color |  |
| White Balance:    | None 🔻            |  |
| Color Correct     | ion               |  |
| Red               | 2.26              |  |
| Green             | 1.00              |  |
| Blue              | 1.00              |  |
|                   |                   |  |
| Hue               | 0.00              |  |
| Saturation        | 1.00              |  |
| Lightness         | 1.00              |  |
|                   | Reset to Defaults |  |
|                   |                   |  |
|                   |                   |  |
|                   |                   |  |

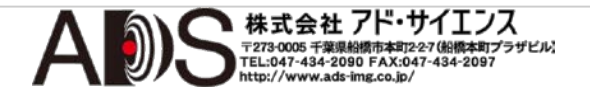

カラーコンポーネントを変更するには、Color画面のCOLOR CORRECTIONボ ックスにチェック印を付けて、Red、Green、Blueスライダーと、Hue、 Saturation、Lightnessスライダーを使用します。カラーコンポーネントの最小 値と最大値がホバー上に表示されます。

#### 5.3 カラーバランス

**COLOR CORRECTION**コントロールを使用するには、White Balanceドロップ ダウンリストからNoneオプションを選択して、Color reconstructionドロップ ダウンリストから必要なカラー再構成モードを選択して、Color画面でCOLOR CORRECTIONチェックボックスを設定します。これでRed、Green、Blueスラ イダーが編集可能になります。

図5.4

COLOR CORRECTIONコントロールの有効化

| Color Correc | ction                |      |
|--------------|----------------------|------|
| Red          | 0                    | 2.26 |
| Green        |                      | 1.50 |
| Blue         | Min: 0.00, max: 4.00 | 1.84 |
|              |                      |      |

「**Reset to Defaults**」ボタンで**COLOR CORRECTION**コントロールはそ れぞれの初期設定値: 1.00; 1.00; 1.00に戻ります。

### 5.4 カラー補正

Color画面のCOLOR CORRECTIONコントロールの下部は、ビデオのカラープ ロパティ(Hue、Saturation、Lightness)を調整するのに役立ちます。これらの COLOR CORRECTIONコントロールを使用するには、Color reconstructionド ロップダウンボックスから必要なカラー再構成モードを選択します。

図5.5

カラープロパティの強度の調整

| Hue        | 0.00                      |
|------------|---------------------------|
| -          |                           |
| Saturation | Min: -180.00, max: 180.00 |
| Lightness  | 1.00                      |
|            |                           |
|            | Reset to Defaults         |

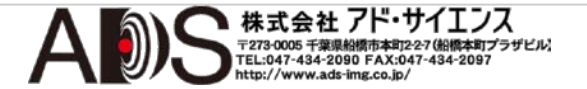

「**Reset to Defaults**」ボタンで色相、飽和、輝度はそれぞれの初期設定値– 0,0; 1,00; 1,00に戻ります。

#### 5.5 ビデオ設定の保存

作成したビデオ設定を保存するには、**File>Save Video Settings**…を選択します。

表示されたSave Video Settings画面でビデオ設定のファイル名を入力してSave をクリックします。

#### 図5.6 Save Video Settings画面

| Save Video Settings                                                                                                    |                               |                                                        |                                         |  |
|----------------------------------------------------------------------------------------------------|-------------------------------|--------------------------------------------------------|-----------------------------------------|--|
| 🐨 - 🔰 « Su                                                                                                    | imix 🔸 SMX USB 3.0 Camera 🕨   | ✓ <sup>€</sup> → Search S                              | SMX USB 3.0 Camera 👂                    |  |
| Organize 🔻 Ne                                                                                                    | ew folder                     |                                                        | := • 🔞                                  |  |
| ★ Favorites ■ Desktop ■ Downloads                                                                                                    | Name<br>Drivers<br>Jog        | Date modified<br>10/3/2014 2:08 PM<br>10/15/2014 10:46 | Type Size<br>File folder<br>File folder |  |
| <ul> <li>Recent Places</li> <li>Desktop</li> <li>Libraries</li> <li>Documents</li> <li>Music</li> <li>Pictures</li> <li>Subversion</li> </ul> |                               | 111                                                    |                                         |  |
| File name:<br>Save as type:<br>) Hide Folders                                                                                                 | Camera Dub Settings (*.dubvs) | Savi                                                   | Cancel                                  |  |

#### 5.6 ビデオ設定の読み出し

ファイルに書き込まれた必要なビデオ設定を読み出して、これらのパラメー ターでビデオを見るには、メインメニューから**File>Read Video Settings...** を選択します。

表示された**Open Video Settings**画面でビデオ設定がある必要なファイルの 名称を選択して、**Open**をクリックします。

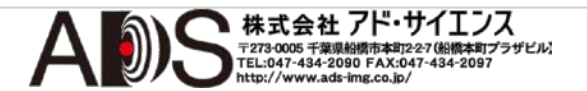

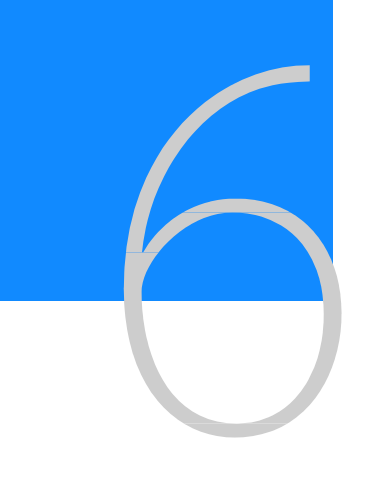

図6.1

情報パネル

開いたビデオの詳しい情報を見るには、メインメニューからView>Show Info Panelを選択するか、Iショートカットを使用します。

初めに情報パネルはメインウィンドウの右下の部分に表示されます。それから、 それを別のウィンドウにするかまたは画像補正部分の場所に置くことができま す。

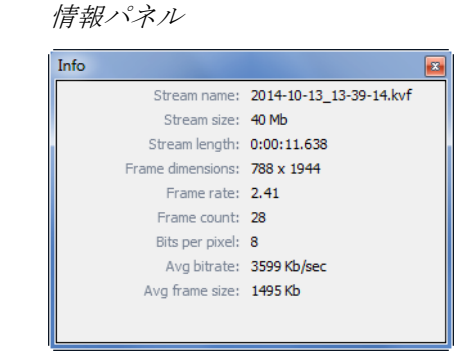

情報パネルには、開かれたビデオファイル(ストリーム名)、ストリームサイズ、 持続時間(ストリームの長さ)、フレームのサイズ、フレームレート、フレーム数 (フレームカウント)、カラー深度(ビット/ピクセル)、平均ビットレート(avgビッ トレート)、平均フレームサイズ(avgフレームサイズ)の情報が含まれています。

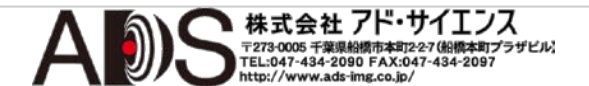

キーボード ショートカット

表7.1

キーボードショートカット

| キーボードショートカット        | 説明                    |
|---------------------|-----------------------|
| С                   | Show Image Correction |
| I                   | Show Info             |
| Panel <b>F</b>      | Full Screen           |
| Ctrl++              | Zoom Video In         |
| Ctrl+-              | Zoom Video            |
| Out Ctrl+D          | Fit on Screen         |
| Ctrl+1              | Actual Pixels         |
| Ctrl+G              | Show Grid             |
| Space               | Start/Pause           |
| ]                   | Frame Forward         |
| [                   | Frame                 |
| Backward Ctrl+Space | Make Snapshot         |
| Ctrl+O              | Open File             |
| Ctrl+S              | Save As               |
| Ctrl+Q              | Exit                  |
| F1                  | User Manual           |

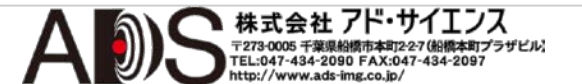